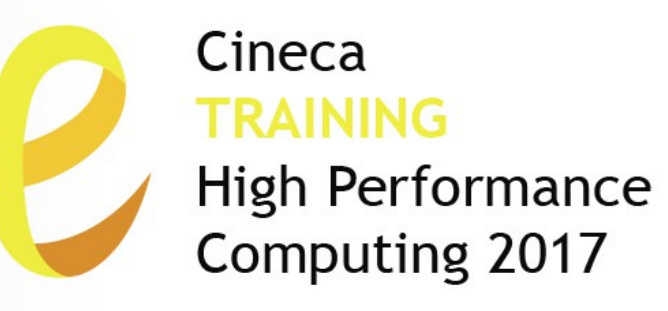

# **Introduction to MARCONI**

### **Parallel & production environment**

Mirko Cestari - m.cestari@cineca.it Alessandro Marani - a.marani@cineca.it Eric Pascolo - e.pascolo@cineca.it SuperComputing Applications and Innovation Department

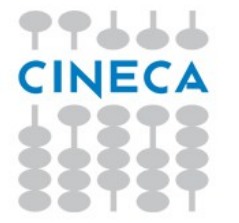

February 13, 2017

# GOALS

Cineca TRAINING High Performance Computing 2017

You will learn:

 basic concepts of the system architecture that directly affects your work during the school

how to explore and interact with the software installed on the system

 how to launch a simulation exploiting the computing resources provided by the MARCONI system

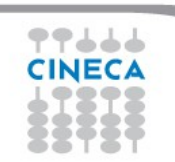

# OUTLINE

- A first step:
  - System overview
  - Login
  - Work environment
- Production environment
  - Our first job!!
  - Creating a job script
  - Accounting and queue system

Cineca

High Performance Computing 2017

- PBS commands
- Programming environment
  - Module system
  - Serial and parallel compilation
  - Interactive session
- KNL Environment
- For further info...
  - Useful links and documentation

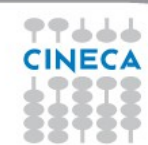

# **MARCONI CHARACTERISTICS: A1**

Model: Lenovo NeXtScale Architecture: Intel Omnipath Cluster Processors Type: 18-cores Intel Xeon E5-2697 v4 (Broadwell) 2.30 Ghz (2 per node) Number of nodes: 1512 Compute Number of cores: 54432 RAM: 128 GB/node, 3.5 GB/core Internal Network: Intel Omnipath Architecture 2:1 Peak Performance: 2 Pflop/s **OS**: RedHat CentOS release 7.2, 64 bit

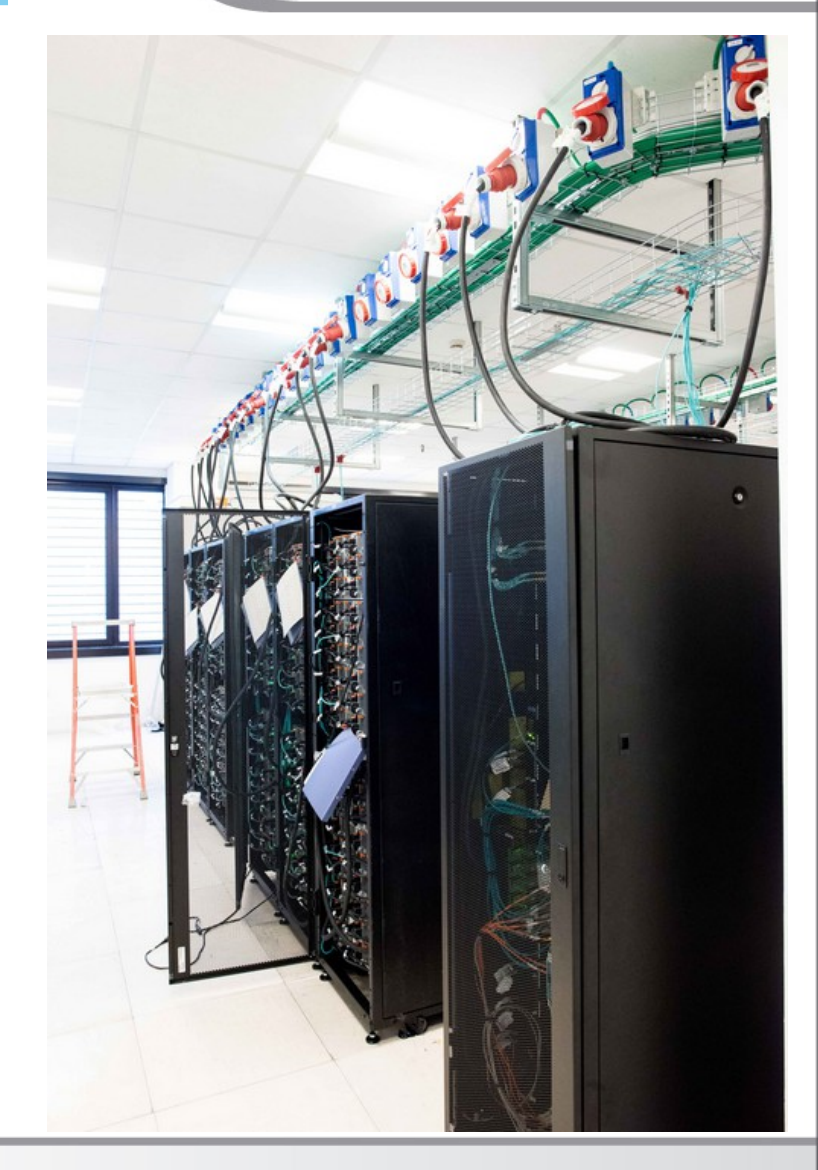

# **MARCONI CHARACTERISTICS: A2**

Model: Lenovo Adam Pass
Architecture: Intel Omnipath Cluster
Processors Type: 68-cores Intel Xeon Phi 7250 CPU (Knights Landing) 1.40 Ghz
Number of nodes: 3600 Compute
Number of cores: 244800
RAM: 108 GB/node, 96 of DDR4 and 16 of MCDRAM
Internal Network: Intel Omnipath Architecture 2:1

Peak Performance: 11 Pflop/s

OS: RedHat CentOS release 7.2, 64 bit

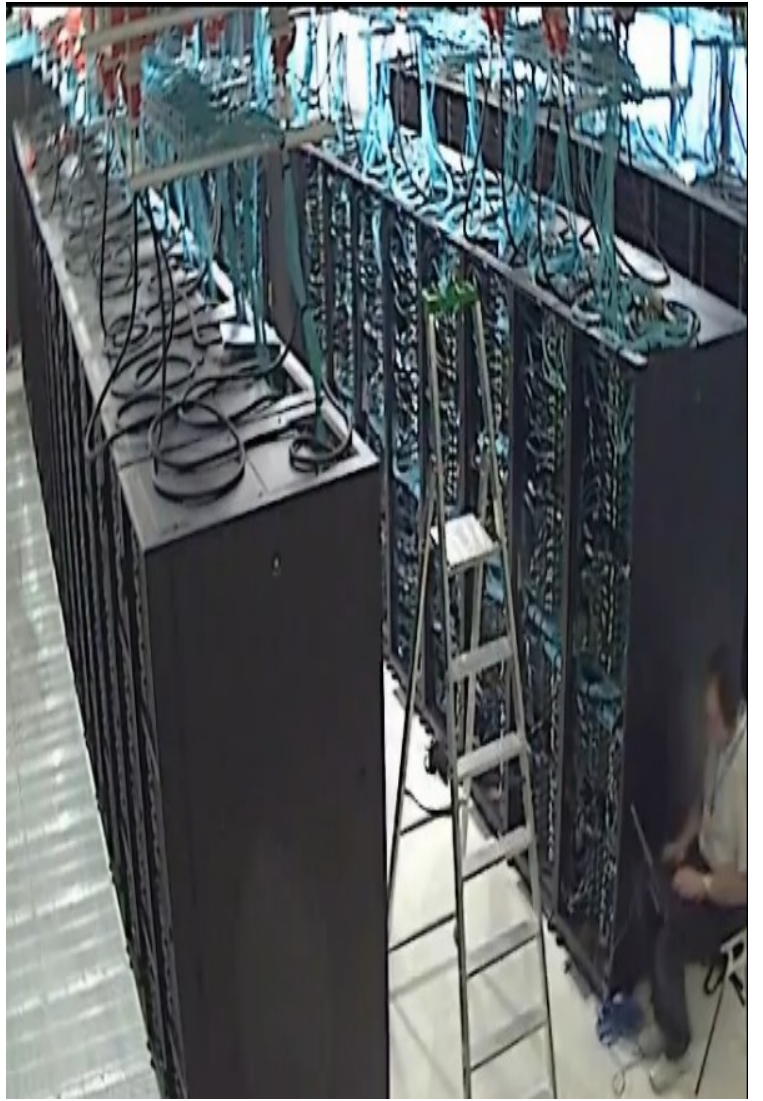

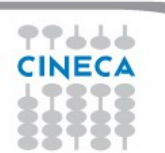

# MARCONI CHARACTERISTICS

- **Compute Nodes:** 1512 36-core compute nodes for A1, 3600 68-core compute nodes for A2.
  - The nodes have 128GB of memory, but the allocatable memory on the node is 118 GB for A1, and 96 or 108 GB for A2, depending on the memory model requested (more on that later)
  - Not all nodes are available for all the users. A partition of the cluster is reserved for EUROFusion community, and the rest is available for academical users
- Login nodes: 8 Login (3 available for regular users) & 12 service nodes for cluster management, each one contains 2 x Intel Xeon Processor E5-2697 v4 with a clock of 2.30GHz and 128 GB of memory. The login nodes are shared between A1 and A2, while the service nodes are splitten among the partitions (6 for A1 and 6 for A2).
- Network: all the nodes are interconnected through a custom Intel Omnipath network that can go up to 100Gb/s, making MARCONI the largest Omnipath cluster in the World.

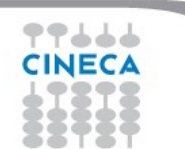

# A LOOK AT THE (NEAR) FUTURE: PHASE A3

Model: Lenovo Stark

Architecture: Intel Omnipath Cluster

**Processors Type**: 40-cores Intel Skylake, 2.30 Ghz

Number of nodes: 1512 Compute

Number of cores: 60480

RAM: 192 GB/node

Internal Network: Intel Omnipath Architecture 2:1

Peak Performance: 4,5 Pflop/s (presumed)

OS: RedHat CentOS release 7.2, 64 bit

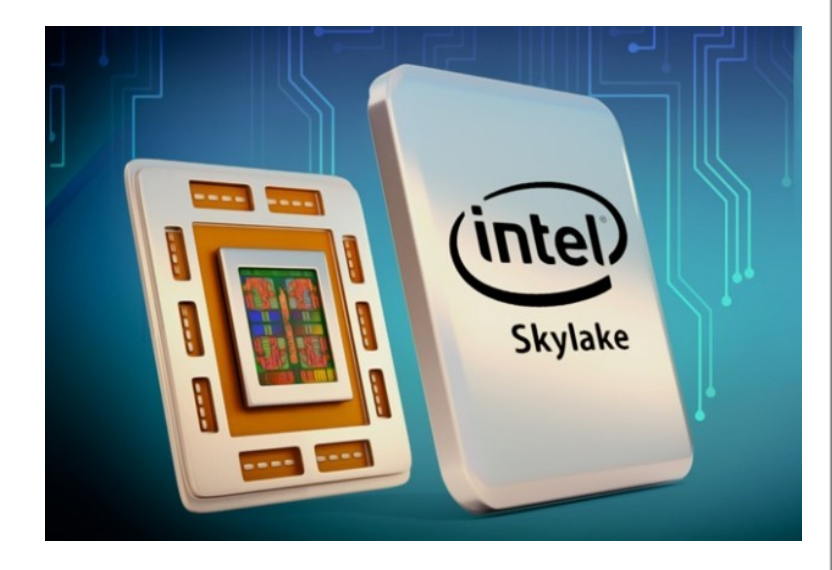

Cineca

**High Performance** 

Computing 2017

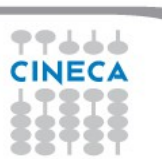

# HOW TO LOG IN

• Establish a ssh connection

## ssh <username>@login.marconi.cineca.it

- Remarks:
  - ssh available on all linux distros
  - **Putty** (free) or **Tectia** ssh on Windows
  - secure shell plugin for Google Chrome!
  - login nodes are swapped to keep the load balanced
  - important messages can be found in the message of the day
- Check the **user guide**!

https://wiki.u-gov.it/confluence/display/SCAIUS/UG3.1%3A+MARCONI+UserGuide

 When we login, our default environment is set to work with A1 partition. This is where we will handle the first part of our hands-on.

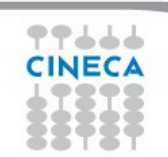

# WORK ENVIRONMENT

## **\$HOME:**

Permanent, backed-up, and local to MARCONI.

50 Gb of quota. For source code or important input files.

## **\$CINECA\_SCRATCH:**

Large, parallel filesystem (GPFS).

No quota. Run your simulations and calculations here.

### **\$WORK:**

Similar to \$CINECA\_SCRATCH, but the content is shared among all the users of the same account.

1 Tb of quota. Stick to \$CINECA\_SCRATCH for the school exercises!

use the command cindata to get info on your disk occupation

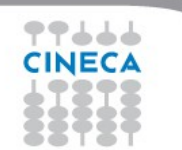

https://wiki.u-gov.it/confluence/display/SCAIUS/UG2.4%3A+Data+storage+and+FileSystem

Cineca

High Performance Computing 2017

# OUTLINE

- A first step:
  - System overview
  - Login
  - Work environment
- Production environment
  - Our first job!!
  - Creating a job script
  - Accounting and queue system

Cineca

High Performance Computing 2017

- PBS commands
- Programming environment
  - Module system
  - Serial and parallel compilation
  - Interactive session
- KNL Environment
- For further info...
  - Useful links and documentation

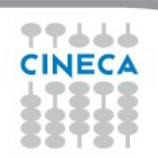

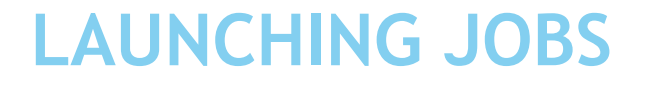

As in every HPC cluster, MARCONI allows you to run your simulations by

submitting "jobs" to the compute nodes

Your job is then taken in consideration by a scheduler, that adds it to a

queuing line and allows its execution when the resources required are

available

The operative scheduler in MARCONI is **PBS** 

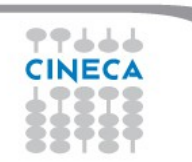

**PBS JOB SCRIPT SCHEME** 

The scheme of a PBS job script is as follows:

Cineca

High Performance Computing 2017

#!/bin/bash

**#PBS keywords** 

variables environment

execution line

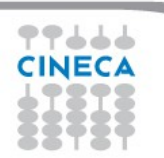

# **PBS JOB SCRIPT EXAMPLE**

#!/bin/bash

**#PBS -N** myname

#PBS -o job.out

#PBS -e job.err

#PBS -m abe

#PBS -M user@email.com

**#PBS -I walltime=00:30:00** 

#PBS -I select=1:ncpus=36:mpiprocs=18:mem=10GB

#PBS -A <my\_account>

echo "I'm working on MARCONI!"

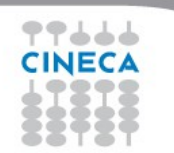

Cineca TRAINING High Performance Computing 2017

# **PBS KEYWORD ANALYSIS - 1**

Cineca TRAINING High Performance Computing 2017

#### **#PBS -N myname**

Defines the name of your job

#### **#PBS** -o job.out

Specifies the file where the standard output is directed (default=jobname.o<jobID>)

#### **#PBS** -e job.err

Specifies the file where the standard error is directed (default=jobname.e<jobID>)

#### **#PBS** -m abe (optional)

Specifies e-mail notification. An e-mail will be sent to you when something happens to your job, according

to the keywords you specified (a=aborted, b=begin, e=end, n=no email)

#### **#PBS -M user@email.com (optional)**

Specifies the e-mail address for the keyword above

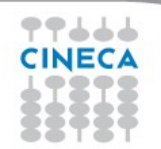

# **PBS KEYWORD ANALYSIS - 2**

#### **#PBS -I walltime=00:30:00**

Specifies the maximum duration of the job. The maximum time allowed depends on the queue used (more about this later)

Cineca

High Performance Computing 2017

#### **#PBS -I select=1:ncpus=36:mpiprocs=18:mem=10GB**

Specifies the resources needed for the simulation.

select - number of compute nodes ("chunks")

ncpus – number of cpus per node (max. 36)

mpiprocs – number of MPI tasks per node (max=ncpus)

mem – memory allocated for each node (default=3.5 GB)

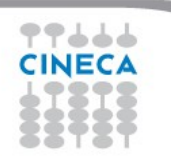

# **ACCOUNTING SYSTEM**

### #PBS -A <my\_account>

Specifies the account that consumes the CPU hours allocated.

As an user, you have access to a limited number of CPU hours to spend. They are not assigned to users, but to **projects** and are shared between the users who are working on the same project (i.e. your research partners). Such projects are called **accounts** and are a different concept from your username.

You can check the status of your account with the command "*saldo -b*", which tells you how many CPU hours you have already consumed for each account you're assigned at (a more detailed report is provided by "*saldo -r*").

| [amarani0@r000u07l02 ~]\$ saldo -b |           |          |                    |                                   |                          |                  |                         |                            |
|------------------------------------|-----------|----------|--------------------|-----------------------------------|--------------------------|------------------|-------------------------|----------------------------|
| account                            | start     | end      | total<br>(local h) | localCluster<br>Consumed(local h) | totConsumed<br>(local h) | totConsumed<br>% | monthTotal<br>(local h) | monthConsumed<br>(local h) |
| in staff                           | 20110323  | 20200323 | 80000008           | 2017268                           | 53875045                 | 6.7              | 7299270                 | 18527                      |
| smr prod                           | 20130308  | 20171215 | 12000000           | 353600                            | 7536365                  | 62.8             | 206540                  | 55202                      |
| in priorit                         | 20131115  | 20191231 | 4000000            | 1197301                           | 3622341                  | 90.6             | 53643                   | 58183                      |
| in external                        | 20150319  | 20201231 | 40000              | 14462                             | 17972                    | 44.9             | 567                     | 0                          |
| FUSIO TEST                         | 20161116  | 20200801 | 40                 | 47                                | 47                       | 119.1            | 0                       | 0                          |
| rain_scA2017                       | 20170213  | 20170305 | 6000               | 0                                 | 0                        | 0.0              | 0                       | 0                          |
| [amarani0@r000u07                  | 7102 ~]\$ |          |                    |                                   |                          |                  |                         |                            |

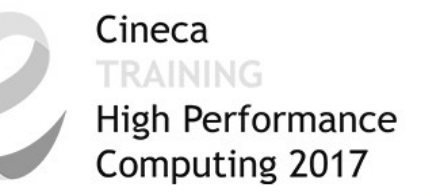

# The account provided for this school is "train\_scA2017"

(you have to specify it on your job scripts).

It will expire two weeks after the end of the school and is shared between all the students; there are plenty of hours for everybody, but don't waste them!

# **#PBS -A train\_scA2017**

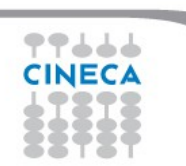

For the days of the school, 4 Broadwell nodes are reserved. The reservation will let you bypass the regular queue and let your jobs run immediately.

The "#PBS -q" keyword regulates the queue selection. If you omit it (regular user behaviour), your job will be processed among the queue suited for the resources you asked (debug, prod, bigprod). To use the reservation, add this to your jobscript:

**#PBS -q R457635** 

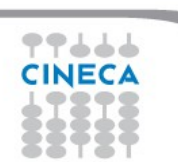

# **PBS COMMANDS**

Cineca TRAINING High Performance Computing 2017

After the job script is ready, all there is left to do is to submit it:

## qsub

## qsub <job\_script>

Your job will be submitted to the PBS scheduler and executed when there will be nodes available (according to your priority and the queue you requested)

## qstat -u

## qstat -u <username>

Shows the list of all your scheduled jobs, along with their status (idle, running, closing, ...) Also, shows you the job id required for other PBS commands. Hint: add the flag "-w" for an extended vision and the full name of your jobid

Cineca

# **PBS COMMANDS**

## qstat -f

qstat -f <job\_id>

Provides a long list of informations for the job requested.

In particular, if your job isn't running yet, you'll be notified about its estimated start time or, if you made an error on the job script, you will learn that the job won't ever start

# qdel

# qdel <job\_id>

Removes the job from the scheduled jobs by killing it

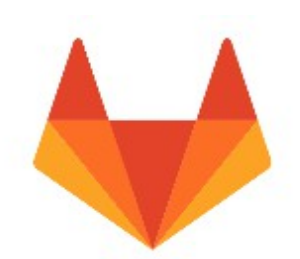

# GitLab.hpc.cineca.it

SCAI Git server likes Github

Simply access CINECA HPC credentials

#### Workgroup

possibility to create group of user

Per User 10 private or public repo

> Security Two-Factor Authentication

HA service backupped and available 24/7

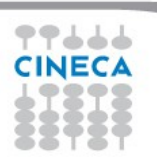

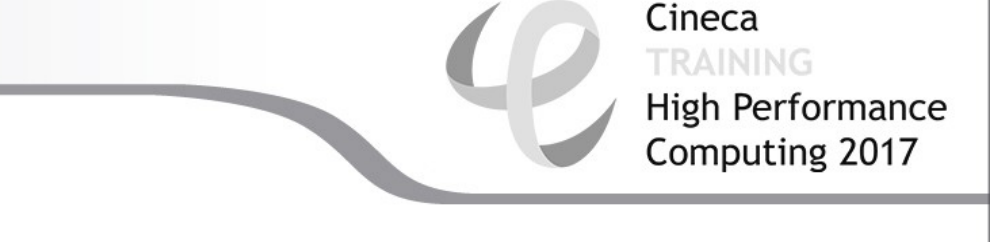

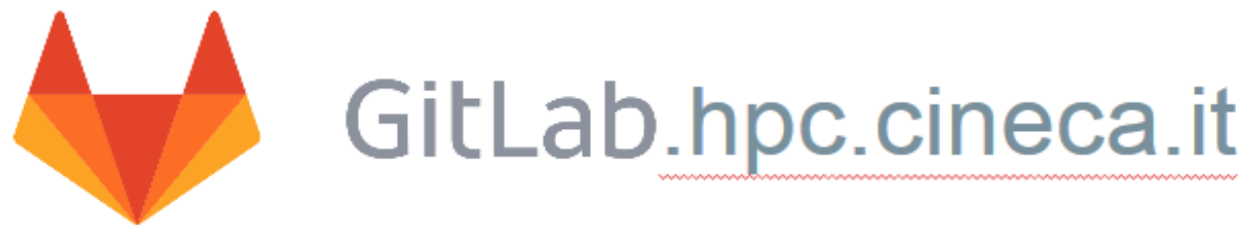

## REPO : advanced\_school\_2017

ACCESS : PUBLIC ( DON'T LOGIN WITH SCHOOL CREDENTIALS )

CLONE SCHOOL REPO:

git clone https://gitlab.hpc.cineca.it/training/advanced\_school\_2017.git

UPDATE SCHOOL REPO:

git pull

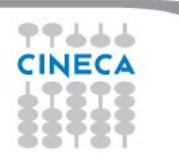

## **EXERCISE 01**

Cineca TRAINING High Performance Computing 2017

1) Write a job script with "walltime" of 3 minutes that asks for 1 node, 1 core and 128 GB of memory. Copy-paste the following in the execution section

hostname

echo 'Hello World'

sleep 4

Now add the automatic sending of the email in case of ending and abort of the job.

- 2) Launch the job with qsub
- 3) Check its state with qstat

4) The job should start almost immediately, so why isn't it starting? Check with "qstat -f jobid" and use the MARCONI UserGuide (see link in the last slide) to spot the error

5) Fix the script, delete the previous job with qdel and relaunch.

6) Check its state again with "qstat -f jobid" after having increased the sleep to 60, namely:

sleep 60

. . .

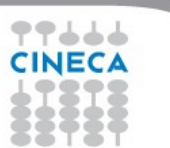

# OUTLINE

- A first step:
  - System overview
  - Login
  - Work environment
- Production environment
  - Our first job!!
  - Creating a job script
  - Accounting and queue system

Cineca

High Performance Computing 2017

- PBS commands
- Programming environment
  - Module system
  - Serial and parallel compilation
  - Interactive session
- KNL Environment
- For further info...
  - Useful links and documentation

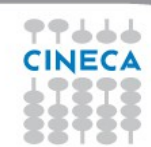

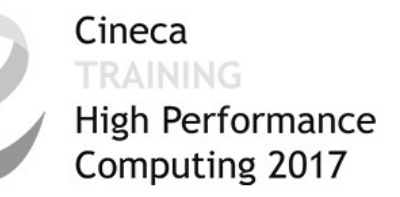

# AN EXAMPLE OF A PARALLEL JOB

#!/bin/bash

- #PBS -I walltime=1:00:00
- #PBS -I select=2:ncpus=36:mpiprocs=18
- **#PBS** -o job.out
- #PBS -e job.err
- #PBS -A <my\_account>

cd \$PBS\_O\_WORKDIR # points to the folder you are actually working into module load autoload intelmpi mpirun –np 32 ./myprogram

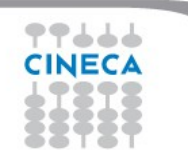

# **MODULE SYSTEM**

- All the optional software on the system is made available through the "module" system. It provides a way to rationalize software and its environment variables.
- Modules are divided in several *profiles*:

•profile/base default - stable and tested compilers, libraries, tools

•profile/advanced libraries and tools compiled with different setups that the default

•**profile/chem** (phys, bioinf, astro,...) "domain" profiles with the application softwares specific for each field of research

•profile/archive old or outdated versions of our module (we don't throw away anything!)

• Each profile is divided in 4 categories

compilers (GNU, intel, openmpi)tools (e.g. Scalasca, GNU make, VNC, ...)libraries (e.g. LAPACK, BLAS, FFTW, ...) applications (software for chemistry, physics, ... )

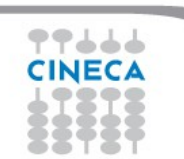

# **MODULE SYSTEM**

Cineca TRAINING High Performance Computing 2017

- CINECA's work environment is organized in modules, a set of installed libraries, tools and applications available for all users.
- "loading" a module means that a series of (useful) shell environment variables will be set
- E.g. after a module is loaded, an environment variable of the form "<MODULENAME>\_HOME" is set

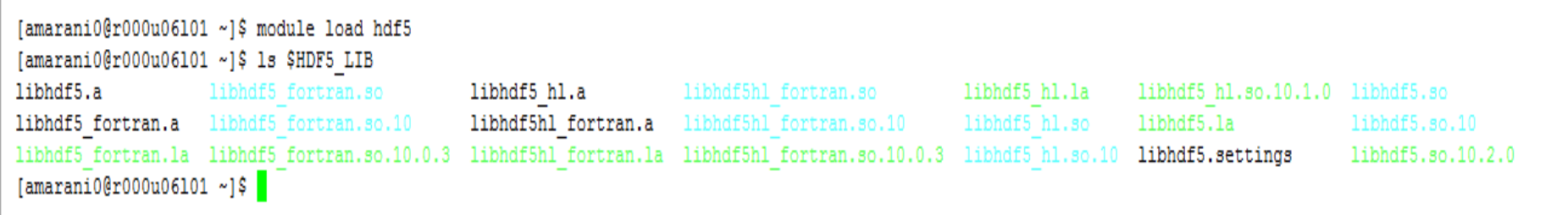

 For certain modules, a specific profile must be loaded before ("module load profile/..."). Use the "modmap" command to understand which module is in which profile (try "modmap -h")

# **MODULE COMMANDS**

| COMMAND                                       | DESCRIPTION                                          |
|-----------------------------------------------|------------------------------------------------------|
| module av                                     | list all the available modules                       |
| module load <module_name(s)></module_name(s)> | load module <module_name></module_name>              |
| module list                                   | list currently loaded modules                        |
| module purge                                  | unload all the loaded modules                        |
| module unload <module_name></module_name>     | unload module <module_name></module_name>            |
| module help <module_name></module_name>       | print out the help (hints)                           |
| module show <module_name></module_name>       | print the env. variables set when loading the module |

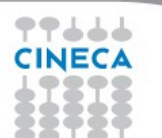

# **MODULE PREREQS AND CONFLICTS**

Some modules need to be loaded after other modules they depend from (e.g.: parallel compiler depends from basic compiler). You can load both compilers at the same time with "autoload"

```
[amarani0@r000u06l01 ~]$ module load hdf5
WARNING: hdf5/1.8.17--intelmpi--2017--binary cannot be loaded due to missing prereq.
HINT: the following modules must be loaded first: intelmpi/2017--binary
[amarani0@r000u06l01 ~]$ module load autoload hdf5
[amarani0@r000u06l01 ~]$
```

You may also get a "conflict error" if you load a module not suited for working together with other modules you already loaded (e.g. different compilers). Unload the previous module with "module unload"

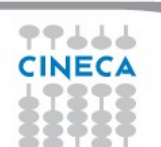

# **COMPILING ON MARCONI**

- On MARCONI you can choose between three different compiler families: **gnu**, **intel** and **pgi**
- You can take a look at the versions available with "*module av*" and then load the module you want.

module load intel # loads default intel compilers suite
module load intel/pe-xe-2017--binary # loads specific
compilers suite

|         | GNU      | INTEL | PGI   | Cata list of the     |  |
|---------|----------|-------|-------|----------------------|--|
| Fortran | gfortran | ifort | pgf77 | compilers flags with |  |
| С       | gcc      | icc   | рдсс  | the command man      |  |
| C++     | g++      | ісрс  | рдсс  |                      |  |

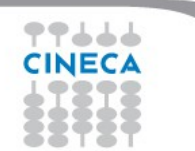

# PARALLEL COMPILING ON MARCONI

MPI libraries available: OpenMPI/IntelMPI

The library and special wrappers to compile and link the personal programs are contained in several modules, one for each supported suite of compilers

Load a version of **OpenMPI**:

```
module av openmpi
openmpi/1-10.3--gnu--6.1.0 (profile/base)
openmpi/1-10.3--intel--pe-xe-2017--binary
(profile/advanced)
module load autoload openmpi/1-10.3--gnu--6.1.0
```

Load a version of IntelMPI:

module av intelmpi

intelmpi/5.1--binary (intel 2016) intelmpi/2017--binary (intel 2017) module load autoload intelmpi/2017--binary

CINECA

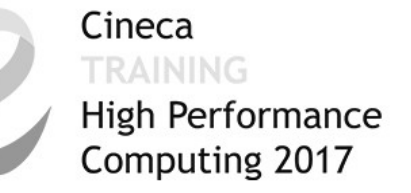

# PARALLEL COMPILING ON MARCONI

|           | <b>OPENMPI/INTELMPI</b> |
|-----------|-------------------------|
| Fortran90 | mpif90/mpiifort         |
| C         | mpicc/mpiicc            |
| C++       | mpiCC/mpiicpc           |

Compiler flags are the same of the basic compiler (since they are basically MPI wrappers of those compilers)

OpenMP is provided with following compiler flags: gnu: -fopenmp intel : -qopenmp

pgi: -mp

## JOB SCRIPT FOR PARALLEL EXECUTION

Let's take a step back...

- **#PBS -I select=2:ncpus=16:mpiprocs=4**
- This example line means "allocate 2 nodes with 16 CPUs each, and 4 of them should

Cineca

**High Performance** 

Computing 2017

be considered as MPI tasks"

- So a total of 32 CPUs will be available. 8 of them will be MPI tasks, the others will be
- OpenMP threads (4 threads for each task).

In order to run a pure MPI job, ncpus must be equal to mpiprocs.

# **EXECUTION LINE IN JOB SCRIPT**

## mpirun -np 8 ./myprogram

Your parallel executable is launched on the compute nodes via the command *"mpirun".* With the "-np" flag you can set the number of MPI tasks used for the execution. The default is the maximum number allowed by the resources requested.

Cineca

High Performance Computing 2017

## WARNING:

In order to use mpirun, **openmpi-intelmpi has to be loaded** inside the job script:

## module load autoload intelmpi

Be sure to load the same version of the compiler that you used to

compile your code!!

# DEVELOPING IN COMPUTE NODES: INTERACTIVE SESSION

It may be easier to compile and develop directly in the compute nodes,

without recurring to a batch job.

For this purpose, you can launch an interactive job to enter inside a compute node by using PBS.

The node will be reserved to you as it was requested by a regular batch job

Basic interactive submission line:

```
qsub -I -l select=1 -A <account_name> -q <queue_name>
```

Other PBS keyword can be added to the line as well (walltime, resources,...)

Keep in mind that you are using computing nodes, and by consequence you are consuming

computing hours!

To exit from an interactive session, just type "exit"

# **EXERCISE 02**

1) Compile "test.c" with the compiler (mpiicc) in the module intelmpi/2017--binary

2) Check with: \$ ldd <executable> the list of required dynamic libraries.

```
3) Write "job.sh" (you can copy it from exercise 1), modifying the
"select" line with the following requests:
#PBS -1 select=2:ncpus=16:mpiprocs=16:mem=3gb
#PBS -1 select=2:ncpus=16:mpiprocs=1:mem=3gb
Run first 32 processes and then 2 processes for each select.
```

Optional: if using Intelmpi (recommended), inside the job export the environment variable: I\_MPI\_DEBUG=5 And see what information it prompts you on the standard error.

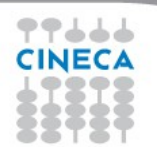

## **EXERCISE 03**

Cineca TRAINING High Performance Computing 2017

1) Launch an interactive job. You just need to write the same PBS directives, without "#PBS" and on the same line, as arguments of "qsub -I"

\$ qsub -I ... <arguments>

2) Check whether you are on a different node

3) Check that there's an interactive job running

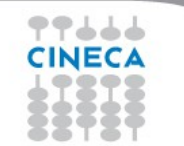

# OUTLINE

- A first step:
  - System overview
  - Login
  - Work environment
- Production environment
  - Our first job!!
  - Creating a job script
  - Accounting and queue system

Cineca

High Performance Computing 2017

- PBS commands
- Programming environment
  - Module system
  - Serial and parallel compilation
  - Interactive session
- KNL Environment
- For further info...
  - Useful links and documentation

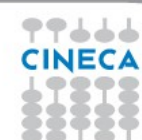

# **KNL PARTITION**

Cineca TRAINING High Performance Computing 2017

- The most important thing to remember is that the two partitions of MARCONI can be imagined as two separate HPC clusters, that are sharing the same front-end environment
- Thus, trying to work with KNL has different rules from the regular Broadwell environment, even in terms of strict operativity

Since we are basically working with a different PBS, that reorders job in a different list, some environment needs to be set before switching from A1 to A2

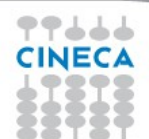

# **MODULE ENV-KNL**

Cineca TRAINING High Performance Computing 2017

The easiest way to do this is a simple load of the module **envknl** that transports you from the Broadwell environment to the KNL environment

Exercise: the command "qstat -Q" shows all the queues that are defined in an environment (most of them can't be used by you). Try to launch this command, then load env-knl and finally launch it again and see the differences

To return to Broadwell, you can either unload the module or load **env-bdw**, that sets up the Broadwell environment (and automatically unloads env-knl)

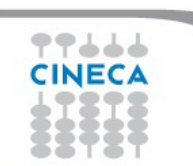

# **COMPILING FOR KNL**

Cineca TRAINING High Performance Computing 2017

Applications compiled for Broadwell can be used in KNL as well. However, one of the main features of Knights Landing is the capability of exploiting AVX-512 instructions for improved performance in terms of vectorization

To your (**Intel**) compilation, add the flag **-xMIC-AVX512** to generate AVX-512 instructions and make your code faster on KNL

**WARNING**: this flag will cause your executable to **not** run on Broadwell! The flag **-axMIC-AVX512** makes the compilation both portable and optimized.

# **SUBMIT JOBS FOR KNL - 1**

- There are a few things that you have to remember when you want to submit a job for KNL. Namely:
- 1. Remember to have loaded the "env-knl" module in order to submit on KNL queues (you can see it because the prompt begins with (KNL)).
- 2. KNL nodes are splitten by their memory model. "cache" is the default, but "flat" can also be selected. You can choose the model via PBS keyword, like this:

## **#PBS -I select=2:ncpus=16:mpiprocs=4:mcdram=flat**

NUMA model is not a problem because "snc2" is the only one available on all nodes.

3. The maximum memory requirement is different and depends on the memory model. In cache mode, you can't go further than 93GB per node; in flat mode the limit is 108GB per node.

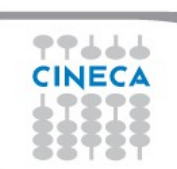

# **SUBMIT JOBS FOR KNL - 2**

4. On KNL nodes the physical limit is 68 cores per node, so you can't ask for more than that with ncpus. However, Hyperthreading is activated, meaning that each physical core can be treated as up to 4 virtual cores. So a line like this:

## **#PBS -I select=1:ncpus=68:mpiprocs=272:mcdram=flat:mem=108GB**

is perfectly allowed.

- 5. (school only) The reservation for the school is valid only for Broadwell partition! While working on KNL, you will be treated as a regular user (remove the #PBS -q keyword). Suggestion: stay low with the walltime (5 minutes is usually more than enough), so you will enter faster in execution.
- (school only) Your account changes as well. Submit your jobs by specifying "#PBS -A train\_scA2017\_0" (KNL only).

You can see it with "saldo -b --knl".

# **EXERCISE 04**

Cineca TRAINING High Performance Computing 2017

1) Compile "vector.f90"\* with the compiler (mpiifort) in the module intelmpi/2017--binary. For each rank, it does a sum of the elements of a large array and it prints the sum of some elements and the time spent in the loop. It's a good code for vector optimization.

2) Load the module env-knl to switch to KNL environment, then submit the job asking for 1 node, 64 ncpus and 64 mpiprocs.

3) Compile the code again by adding the -xMIC-AVX512 flag, then submit again. Compare the times obtained with those from the previous run.

Optional: Experiment with the requests, by asking for flat memory mode and enabling hyperthreading (ncpus=64, mpiprocs=256). Switch back to Broadwell environment and submit the job for the non-vector optimized executable. What simulation has the best time overall?

\*credits: http://www.nersc.gov/users/computational-systems/edison/programming/vectorization/#toc-anchor-2

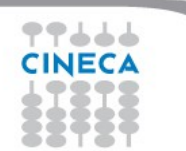

# OUTLINE

- A first step:
  - •System overview
  - •Login
  - •Work environment
- Production environment
  - •Our first job!!
  - •Creating a job script
  - Accounting and queue system

Cineca

High Performance Computing 2017

- •PBS commands
- Programming environment
  - •Module system
  - •Serial and parallel compilation
  - Interactive session
- KNL Environment
- For further info...
  - Useful links and documentation

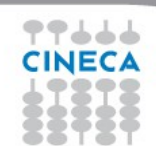

# IF YOU WANT FOR WEDNESDAY

### INTEL PARALLEL STUDIO : Intel Compiler + Intel vTune analyzer

STUDENT (1 year free license)

https://software.intel.com/en-us/qualify-for-free-software

PROFESSIONAL(1 month trial license)

Cineca

**High Performance** Computing 2017

https://software.intel.com/en-us/intel-parallel-studio-xe

MAC User : it is better to install Intel suite on Windows or Linux virtual machine, VTUNE on macOS is only available in view mode

#### WE DON'T PROVIDE SUPPORT FOR INSTALLATION, IT'S YOUR BUSINESS

# **Useful links and documentation**

### • Reference guide:

https://wiki.u-gov.it/confluence/display/SCAIUS/UG3.1%3A+MARCONI+UserGuide https://wiki.u-gov.it/confluence/display/SCAIUS/UG2.5.2%3A+Batch+Scheduler+PBS https://wiki.u-gov.it/confluence/display/SCAIUS/UG2.4%3A+Data+storage+and+FileSystem

Cineca

High Performance Computing 2017

#### • About vector optimization:

https://wiki.u-gov.it/confluence/display/SCAIUS/How+to+Improve+Code+Vectorization

- Stay tuned with the HPC news: <u>http://www.hpc.cineca.it/content/stay-tuned</u>
- HPC CINECA User Support: mail to superc@cineca.it
- HPC Courses: corsi@cineca.it

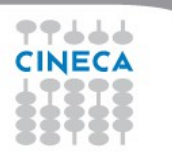